# Wichtige Informationen zur Installation von Allplan 2018

#### Installationsmöglichkeiten während des Setups

Neuinstallation mit Datenkopie (Standard): Die Daten der Vorversion werden übernommen (Auswahl der Projekte möglich), d.h. kopiert und in die neue Version gewandelt. Die bestehende Version wird nicht verändert. Upgrade: Die Daten werden ebenfalls übernommen, die Vorversion von Allplan steht jedoch nach der Upgrade-Installation nicht mehr zur Verfügung.

**Neuinstallation:** Allplan 2018 wird parallel zur bestehenden Version installiert, jedoch ohne Übernahme und Wandlung Ihrer Daten. Weitere Informationen finden Sie in der Online-Hilfe, wenn Sie während des Setups die F1-Taste drücken.

#### Upgrade Allplan – Einzel-Arbeitsplatz

Ihre Lizenz für Allplan 2018 wird automatisch aktualisiert. Starten Sie das Setup und folgen Sie dem Dialog zur Upgrade-Installation. Bei der Auswahl der Lizenzkonfiguration im Dialogfeld wählen Sie bitte '**Aktive Lizenz verwenden**'. Folgen Sie den Installationsanweisungen bis zum Ende der Installation.

Hinweis: Die Lizenzen werden nur bei einem Upgrade automatisch aktualisiert, sollten Sie Allplan 2018 auf einem neuen Rechner installieren wollen, dann beachten Sie bitte unter connect.allplan.com/license im Menüpunkt 'Informationen zu Installation und Lizenzierung' die Anleitung 'Lizenz auf neuen Rechner übertragen'. Ihren Product Key erhalten Sie wie immer im Serviceportal Allplan Connect unter connect.allplan.com/license

## Upgrade Allplan 2018 mit Lizenzserver

Aktualisieren Sie zuerst Ihre Lizenz/en am Lizenzserver und führen erst dann das Upgrade an den Client Rechner durch. Prüfen Sie dazu den Versionsstand Ihres installierten Lizenzservers. Ab der Lizenzserverversion 2016-1-4 wird der detaillierte Versionstand (Build-ID) direkt links unten im Programm **License Settings** angezeigt. Hier sollte mindestens der Versionsstand 1.614.x.x angezeigt werden. Wenn keine Build ID dargestellt wird, dann haben Sie noch einen älteren Lizenzserver im Einsatz. Aktualisieren Sie in diesem Fall zuerst Ihren Lizenzserver. Laden Sie dazu die Software für den Lizenzserver im Serviceportal Allplan Connect herunter. Eine detaillierte Anleitung finden Sie unter connect.allplan.com/license im Menüpunkt 'Informationen zu Installation und Lizenzierung' die Anleitung Lizenzserver und/oder Lizenzen aktualisieren.

Nach der Lizenzaktualisierung können Sie die Allplan Upgrade-Installation an den Client-Rechnern durchführen. Starten Sie das Setup und folgen Sie dem Dialog zur Upgrade-Installation. Die Lizenzserverlizenz wird im Netz automatisch erkannt. Bei der Auswahl der Lizenzkonfiguration im Dialogfeld wählen Sie **'Aktive Lizenz verwenden**'. Folgen Sie den Installationsanweisungen bis zum Ende der Installation.

**Hinweis:** Die Lizenzen können nur auf einem bestehenden Lizenzserver aktualisiert werden, sollten Sie mit der Umstellung auf Allplan 2018 auch Ihren Lizenzserver auf einen neuen Server umziehen wollen, dann beachten Sie bitte unter **connect.allplan.com/license** im Menüpunkt **'Informationen zu Installation und Lizenzierung'** die Anleitung **'Lizenzserver auf neuen Server umziehen'**.

Ihren Product Key erhalten Sie wie immer im Serviceportal Allplan Connect unter connect.allplan.com/license

#### Lizenz Allplan Allfa 2017

Ihre Lizenz erhalten Sie per Mail über **customercare@allplan.com**. Zur Lizenzerstellung senden Sie uns bitte die IP-Adresse oder die Host-ID des Allfa Datenbankservers (Oracle).

## Lizenz-Downloads über Allplan Connect

Ihre Lizenz für Allplan BCM 2014 sowie den Freischaltcode für Allplan IBD 2018 erhalten Sie auch im Serviceportal Allplan Connect. Als zusätzlichen Service stellen wir Ihnen hier auch die alten Lizenzen für Hardlock Einzel-Arbeitsplatz, die vorläufigen Lizenzen für NemSLock, sowie auch die Product Keys für den neuen Software Schutz zur Verfügung. Klicken Sie hierzu auf Profil > Lizenzverwaltung. Diese Funktion können Sie ausschließlich als Administrator nutzen.